Città Metropolitana di Messina

I DIREZIONE "Servizi legali e del personale" Servizio: Servizi Informatici

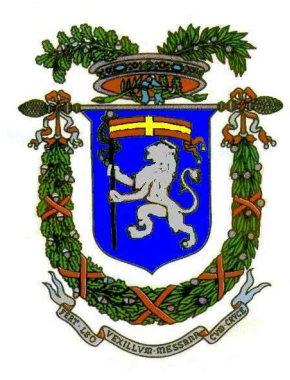

## Guida configurazione Email

Manuale completo all'indirizzo https://manuale.carboniocloud.com/

Link per la webmail https://webmail.cittametropolitana.me.it/

- Primo accesso, collegarsi al link ed immettere le proprie credenziali (solo il nome utente uguale a quelllo usato in zimbra)
- Immettere la password provvisoria CambiamiSubito9118
- Cambiare la password provvisoria con una a scelta che deve avere i seguenti requisiti:
- 12 caratteri, almeno 1 maiuscola 1 minuscola 1 numero e 1 carattere speciale

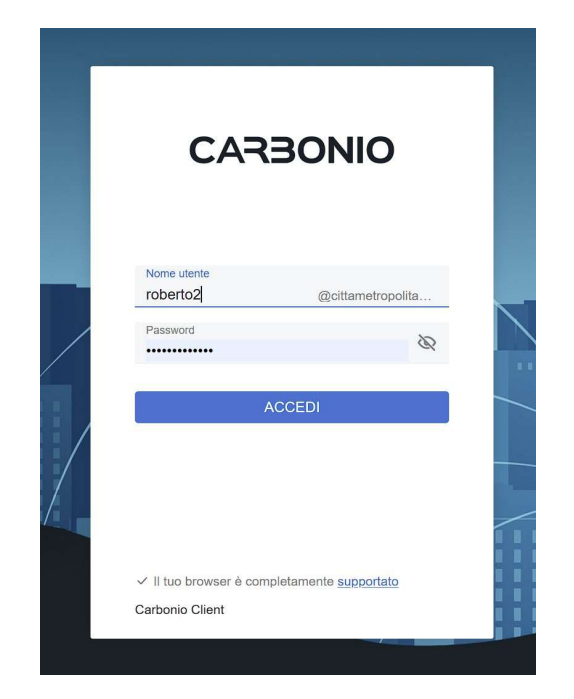

## Schermata iniziale

| C  |                                      | ✓ Mail ✓ Cerca in Mail                     |          | Q                                           | ĉ             |
|----|--------------------------------------|--------------------------------------------|----------|---------------------------------------------|---------------|
|    | RT roberto2@cittametropolitana.m •   | 🗹 / In arrivo                              | ∘ ⊟ ∽ ≣↓ |                                             |               |
| ÷  | 🔂 In arrivo                          |                                            |          |                                             |               |
| ŝ  | Spam                                 |                                            |          |                                             |               |
| := | 🕈 Inviati                            |                                            |          |                                             |               |
|    | Bozze                                |                                            |          |                                             |               |
| Q  | 년 Cestino                            |                                            |          |                                             |               |
| හි | TROVA CONDIVISIONI                   |                                            |          |                                             |               |
|    | AT alertstruttura@cittametropolita V |                                            |          |                                             |               |
|    | sī sistinformativi@cittametropolit 🗸 | < )                                        |          | Rimani in contatto con gli altri            | i utenti.     |
|    | 🗭 Etichette                          | Sembra che non ci sia ancora alcuna e-mail |          | Componi una nuova e-mail selezionando il pu | isante NUUVU. |
|    |                                      |                                            |          |                                             |               |

Evidenziata in rosso la casella di Posta Personale

Evidenziata in Gialla la cassetta di posta condivisa per gli operatori abilitati delle direzioni/segreterie.

Questa funziona consente a tutti gli operatori abilitati di operare in un unico accesso sia nella posta personale sia in quella della direzione o segreteria o condivisa.

## Installazione su dispositivi mobili (tablet, smartphone, etc)

April I Mac App Store

Per Iphone, scaricare da apple store L'app di Carbonio Mail che permette di accedere a posta, rubriche e agende sia per la casella personale che per quelle condivise direttamente dal proprio dispositivo mobile.

## Carbonio Mail

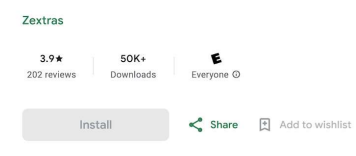

Per Android , scaricare da google store L'app di Carbonio Mail che permette di accedere a posta, rubriche e agende sia per la casella personale che per quelle condivise direttamente dal proprio dispositivo mobile.

This app is not available for any of your devices

Accedere alla mail tramite app android o apple

- Accedre alla web mail da PC
- Cliccare sulla rotellina in basso a sinistra, poi auth e infine app mobile come da esempio visualizzato

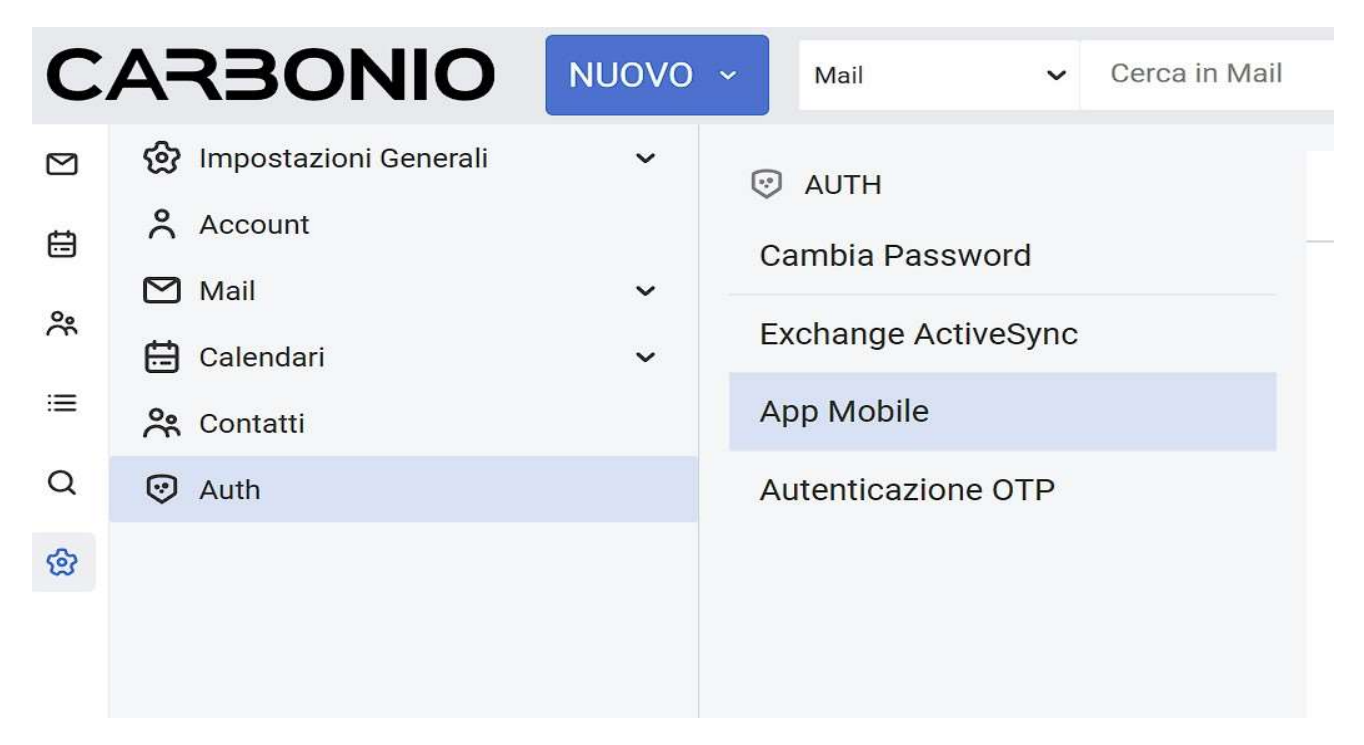

• Cliccare a destra su nuova Nuova autenticazione e dare una etichetta al dispositivo mobile da autenticare

| Descrizione a      | autenticazione<br>cellulare       |                              |                              |  |
|--------------------|-----------------------------------|------------------------------|------------------------------|--|
| La descriz<br>Aute | zione sarà utile<br>nticazione Ap | e per indica<br>p Mobile è u | e dove questa<br>Itilizzata. |  |
|                    |                                   |                              |                              |  |

Cliccare su crea password e verrà visualizzato un QR code che non dovrete chiudere

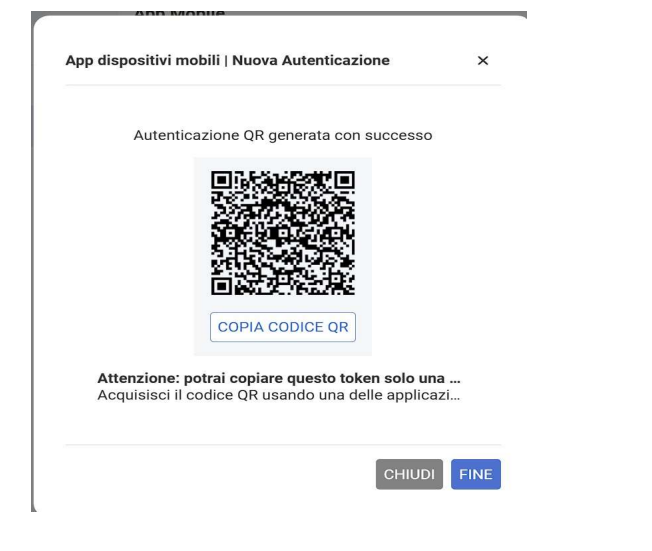

- Aprire l'app sul proprio cellulare o dispositivo mobile e cliccare su "AUTORIZZA CON QR"
- Inquadrare il codice QR precedentemente generato e il client di posta sul dispositivo mobile verrà automaticamente configurato e pronto all'utilizzo
- Infine cliccare su fine nel Webclient di posta sul PC

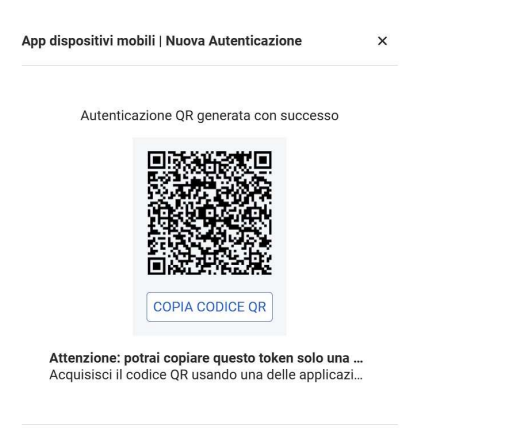

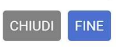

| 12:22 🧐 🕫 📚                 | 🕿 III |
|-----------------------------|-------|
| $\bigcirc$                  |       |
| Carbonio                    | •••   |
| Inserisci l'indirizzo       |       |
| del server della tua        |       |
| organizzazione per          |       |
| accedere al servizio        |       |
| Server                      |       |
| CONTINUA                    |       |
| 0                           |       |
| ACQUISISCI QR C             | ODE   |
| ONUTH<br>POWERED BY ZEXTRAS |       |
|                             | ٩     |